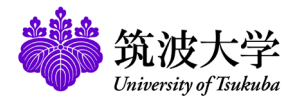

# Learning Management System (manaba) Supplementary Manual for Students

(Version 2.94-2)

This manual describes the functions of the Learning Management System (manaba) provided for the University of Tsukuba, which are not described in the online manual. Some functions, such as the portfolio, are described in the online manual but cannot be used at the University of Tsukuba.

#### Login / Logout 1

### Login

To log in to manaba, follow the steps below using your Unified Authentication ID and password.

1. Enter the URL below directly into your browser to access the manaba login page. (The QR code for logging in to manaba is on the right.)

#### https://manaba.tsukuba.ac.jp

- 2. When the login screen of the University of Tsukuba Unified Authentication System appears, enter the Unified Authentication ID (UTID-13: 13 digits on the barcode on the back of your student ID) and password.
- 3. If you log in successfully, My Page of manaba will be displayed. (Please refer to the online manual for information on the various features of My Page.)
- To login to manaba, you do not need to visit the manaba support site on the Office of Educational Cloud website. Please directly enter the above URL in your browser.
- Please be sure to access from the above URL when logging in. If you set a bookmark on the login screen of the Unified Authentication System, you may not be able to log in properly.
- If you use an account issued by the Office of Educational Cloud, please login at the following URL.

https://manaba.tsukuba.ac.jp/local/

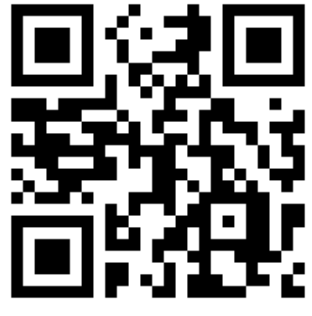

QR code for logging in to manaba

| https://manaba.tsukuba.ac.jp                                                                                                    |                                                                                                    |  |
|----------------------------------------------------------------------------------------------------|----------------------------------------------------------------------------------------------------|--|
|                                                                                                    |                                                                                                    |  |
| <b>统波大学</b><br>University of Tsukuba                                                                                                    |                                                                                                    |  |
| 統一認証システム (Unified Authentication System)                                                                                                    |                                                                                                    |  |
| Login to 筑波大学のmanabaサービス                                                                                                    |                                                                                                    |  |
| ユーザーID (user id) (UTID-13 or UTID-NAME) このページをブックマー<br>(Please do not bookm<br>このページに移行する前の.                                                                                                    | このページをブックマークしないでください。<br>(Please do not bookmark this page.)<br>このページに移すあめ。 シスクムことのULLをプックマークするよ<br>うにしてください。<br>(Please bookmark system-specific URL before )umping to this<br>page.)<br>株一部E2システムのログイン画面の変更について                                                                                                    |  |
| パスワード (password)<br>(Please bokmark system<br>page.)<br>第一部語 システムのログ<br>続一部語 システムのログ                                                                                                    |                                                                                                    |  |
| (On the Change of the<br>筑波大学 [筑波大学のmanabaサービス] the Unified Authentica                                                                                                    | ation System)                                                                                                    |  |
| Login                                                                                                    |                                                                                                    |  |
| 現版大学のmanabatーとス (教育支援アノリケーショ<br>ン)                                                                                                    | tiaction Sucto                                                                                                    |  |
| Login Page (Unified Auther                                                                                                    | ntication Syste                                                                                                    |  |
| Augustion Page (Unified Auther<br>Sign Page (Unified Auther<br>策波大学<br>Longy Table                                                                                                    | ntication Syste                                                                                                    |  |
| Autory Consultation Control (Autory Control Control          | ntication Syste                                                                                                    |  |
| للمعرجة المعرفة المعرفة الم                                                                                                    | ntication Syste                                                                                                    |  |
| للمعدية المعالية المعالية ا<br>معالية المعالية المعالية المعالية المعالية المعالية المعالية المعالية المعالية المعالية المعالية المعالية المعالية المعالية المعالية المعالية المعالية المعالية المعالية المعالية المعالية المعالية                                                                                                    | ntication Syste                                                                                                    |  |
| المعلك المعلم المعلم<br>معلم المعلم المعلم المعلم المعلم المعلم المعلم المعلم المعلم المعلم المعلم المعلم المعلم المعلم المعلم المعلم المعلم المعلم المعلم المعلم المعلم المعلم المعلم المعلم المعلم المعلم المعلم المعلم المعلم<br>مالي معلم المعلم المعلم المعلم المعلم المعلم المعلم المعلم المعلم المعلم المعلم المعلم المعلم المعلم المعلم المعلم المعلم المعلم المعلم المعلم المعلم المعلم المعلم المعلم المعلم المعلم المعلم المعلم المعلم المعلم المعلم المعلم المعلم المعلم المعلم المعلم المعلم المعلم المعلم المعلم المعلم المعلم ا<br>لمعلم المعلم المعلم المعلم المعلم المعلم المعلم المعلم المعلم المعلم المعلم المعلم المعلم المعلم المعلم المعلم المعلم المعلم<br>لمعلم المعلم المعلم المعلم المعلم المعلم المعلم المعلمم المعلم المعلم المعلم المعلم المعلم المعلم المعلم ا | ntication Syste<br>berring and the system<br>berring the system<br>prof Press                                                                                                    |  |
|                                                                                                    |                                                                                                    |  |
|                                                                                                    | Intication System<br>Intication System<br>Interpret 200 02000<br>Interpret<br>Interpret<br>Interpr |  |
|                                                                                                    | ntication Syste<br>address and a state of the second<br>address and a state of the second<br>address and a state of the second<br>address address address address address<br>address address address address address<br>address address address address address address<br>address address addre<br>address address address address address address address address address address address address address address address address address address address address address address address address address address address address address add                                                                                                    |  |
|                                                                                                    | the second second                                                                                                    |  |
| Starter of the start of the start of the st        | Antication System<br>antication System<br>antication Sy                                                                                                    |  |
| Statistic di Di Statistici di Statistici di        | Antication System<br>antication System<br>antication and antication<br>antication and antication<br>antication and antication<br>antication and antication<br>antication and antication<br>antication and antication<br>antication and antication<br>antication and antication<br>antication antication<br>antication antication<br>antication antication<br>antication antication<br>antication antication<br>antication antication<br>antication antication<br>antication antication<br>antication antication<br>antication antication<br>antication antication<br>antication<br>ant                                                                     |  |
| Statistic Clore to the second of the second of the second        | Antication System<br>antication System<br>antication and antication and anti-<br>antication and anti-<br>antication anti-<br>antication antication anti-<br>antication antication anti-<br>antication antication anti-<br>antication antication anti-<br>antication antication anti-<br>antication antication anti-<br>antication antication antication anti-<br>antication antication antication anti-<br>antication antication antication anti-<br>antication antication antication anti-<br>antication antication antication antication anti-<br>antication antication antication antication antication antication anti-<br>antication antication                                                                                                    |  |

#### Logout

manaba does not provide a logout function, so please close all windows and tabs of your browser. For smartphone or tablet users, exit the browser application by the correspondent operations of your device.

If you do not close the browser, other users may continue to use your logged in ID without authentication.

My Page

# 2 Documents

Various documents on manaba are available below.

### **Online Manual**

Online manual is available from the "Manual" link at the bottom of the manaba screen ((a) in the upper right figure).

### Manaba Support Site

On the support site, in addition to this supplementary manual, information from the Education Cloud Office, such as the operational status of the system, is posted as needed.

| University of Tsukuba                                                                                                    | Student 0101   Settings   Logout                                                                                                    |
|----------------------------------------------------------------------------------------------------|----------------------------------------------------------------------------------------------------|
| My Page 👘 Courses 🛞 Portfolio                                                                                                    | 📮 respon 🖾 Memos 🛛 🗛                                                                                                    |
| Student 0101's MyPage                                                                                                    |                                                                                                    |
| Top Assignments Reminders                                                                                                    |                                                                                                    |
|                                                                                                    |                                                                                                    |
| Announcements                                                                                                    | Assignments                                                                                                    |
| 2022-06-01 <= 【教職員のみ】 manabaオンライン課習会のお知らせ ※6月1日野                                                                                                    | Unsubmitted assignments                                                                                                    |
| 2021-04-06 《 旧年度に MS Streamにアップロードした動画データの再利用につ                                                                                                    | ਪਾਟ > List al                                                                                                    |
| · Mu Courses                                                                                                    | <ul> <li>Submission History</li> </ul>                                                                                                    |
| and the second second s                                                                                                    | There is no submission history.                                                                                                    |
| Thumbnall List Current                                                                                                    | Courses V All years V                                                                                                    |
| Sample course (0001<br>2014<br>Teacher 0001<br>Comovea<br>Comovea | Altree UUDO                                                                                                    |
| (a)                                                                                                    | Old snarphone-optimized     screens     Currenty, Old snarphone-optimized     screens can be accessed from the lin     below      Old snarphone-optimized screen     Old snarphone-optimized screen                                                                                                    |
| + Manual                                                                                                    | and the second second se |

| Office of Educat<br>University of | ional Cloud<br>T <b>sukuba</b>                     |                                                                                   | Sitemap                         | SEARCH                                                | Q Japar                     |
|-----------------------------------|----------------------------------------------------|-----------------------------------------------------------------------------------|---------------------------------|-------------------------------------------------------|-----------------------------|
| Top<br>English Top page           | LMS (manaba)<br>Learning Management System         | VLS (Remote / Automatic Recording)<br>Remote / Automatic Recording Lecture System | TSUKUBA OCW<br>Open Course Ware | Media Services<br>Multi-media services for University | Contact<br>Contact / Access |
|                                   | Learnin                                            | g Management S                                                                    | System (r                       | nanaba)                                               |                             |
| 骨 トップページコンテン                      | ッ / English Top / Learning Man                     | agement System (manaba)                                                           |                                 |                                                       |                             |
|                                   |                                                    |                                                                                   |                                 |                                                       |                             |
| Learning Ma                       | inagement Sys                                      | stem (manaba)                                                                     |                                 |                                                       |                             |
| This website provides             | information on the Univers<br>[Operational status] | ity of Tsukuba's manaba Learning Manager<br>The system is running normally.       | ment System (hereafter i        | refers to LMS).                                       |                             |
| *Please see the top pa            | age 🕼 for information on th                        | he operation of other learning management                                         | t systems.                      |                                                       |                             |
|                                   |                                                    |                                                                                   |                                 |                                                       |                             |
|                                   |                                                    | Go to manaba login p<br>(Only for those who have a Unified A                      | age.<br>uthentication ID)       | •                                                     |                             |
|                                   |                                                    |                                                                                   | nanese version only).           |                                                       |                             |

manaba Support Site

(https://www.ecloud.tsukuba.ac.jp/en/learningmanagement-system-manaba)

# 3 Course Registration

2022/8/25

In order to access the course page of the course you are taking, you need to register the manaba course page. This registration is also called "course member registration".

### Registration for regular courses

In regular courses, your manaba courses are automatically registered/canceled simply by registering/canceling the classes at TWINS.

- One day after you register a course on TWINS, the course page of the course you registered will be displayed in the list of courses on My Page in manaba, and then you will be able to access the course page.
- If you cancel your course registration on TWINS, the course registration for manaba will be canceled within the following day, and you will not be able to access the course page.

Since TWINS and manaba are different systems, the registration for regular courses on TWINS does not immediately register the course pages on manaba. Once a day at midnight, TWINS and manaba work in cooperation. manaba registers the course pages, only after TWINS transmits the registration information for regular courses to manaba. Therefore, there is a time lag between registering on TWINS and manaba.

If the course page still does not appear in the course list the day after you registered the courses on TWINS, please contact the Office of Educational Cloud.

### Self-registration

For regular courses, you usually do not have to do any registration operations on manaba, but may register according to the instructions of the instructor. This is called "self-registration". For details, see the online manual.

You can register or cancel self-registration at any time regardless of the course registration period on TWINS.

# 4 Contact

### Office in charge

Learning Management System (manaba) help desk, Office of Educational Cloud,

Academic Computing & Communications Center, University of Tsukuba

### Support site URL

- https://www.ecloud.tsukuba.ac.jp/en/learning-management-system-manaba
- Information on usage such as system outage schedules and version upgrades is posted as needed.
- If you have any questions, please send email to the email address described at https://www.ecloud.tsukuba.ac.jp/en/access or use the お問い合わせWebフォーム (Inquiry Web Form) in Japanese on https://www.ecloud.tsukuba.ac.jp/manaba/accessmanaba.

### Inquiries by phone are not currently accepted.

- Please be sure to specify your affiliation and contact information in your questions.
- When inquiring about software issues, please specify the OS and browser type.

### Mailing list

The Office of Educational Cloud may email you important information on manaba. The following destination addresses are used in the mailing lists for the notifications.

Ims-users@ecloud.tsukuba.ac.jp (for all faculty members and students on campus)

Ims-users-students@ecloud.tsukuba.ac.jp (for all students on campus)

Please make sure your settings allow you to receive emails from these addresses.